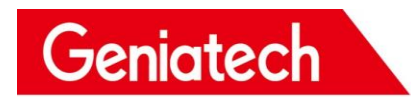

深圳金亚太科技有限公司

# Shenzhen Geniatech Co., Ltd.

# **Software User Guide**

### MODEL: XPI\_i.MX8MM

V1.0

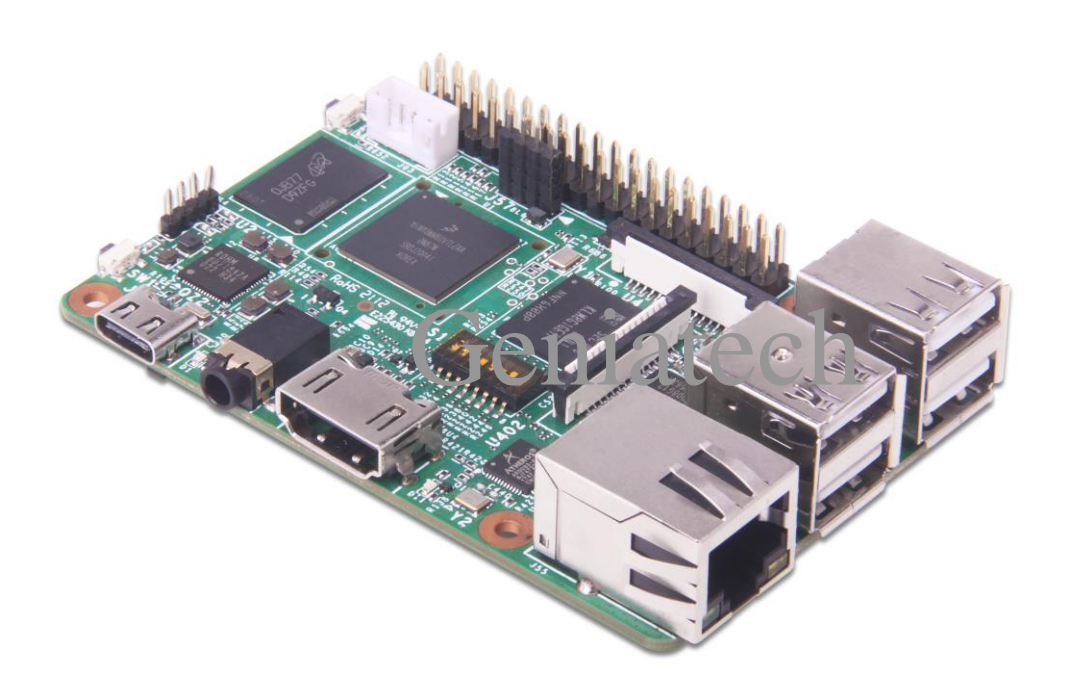

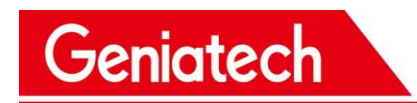

### **REVISION HISTORY**

| DATE       | REVISION TYPE | REVISION # | COMMENTS        | INITIALS |
|------------|---------------|------------|-----------------|----------|
| 09/29/2021 | Major         | V1.0       | Initial version | JY       |
|            |               |            |                 |          |
|            |               |            |                 |          |
|            |               |            |                 |          |
|            |               |            |                 |          |
|            |               |            |                 |          |

# Geniatech

# Geniatech

#### 1. Install Yocto on the XPI\_i.MX8MM

XPI\_i.MX8MM currently supports the system: Linux version 4.14.98

#### 2. Installing Yocto

#### 2.1 Installing the image from a Host-pc

#### 2.1.1 Installation prerequisites

- Type-c cable
- Host PC
- XPI\_i.MX8MM Board

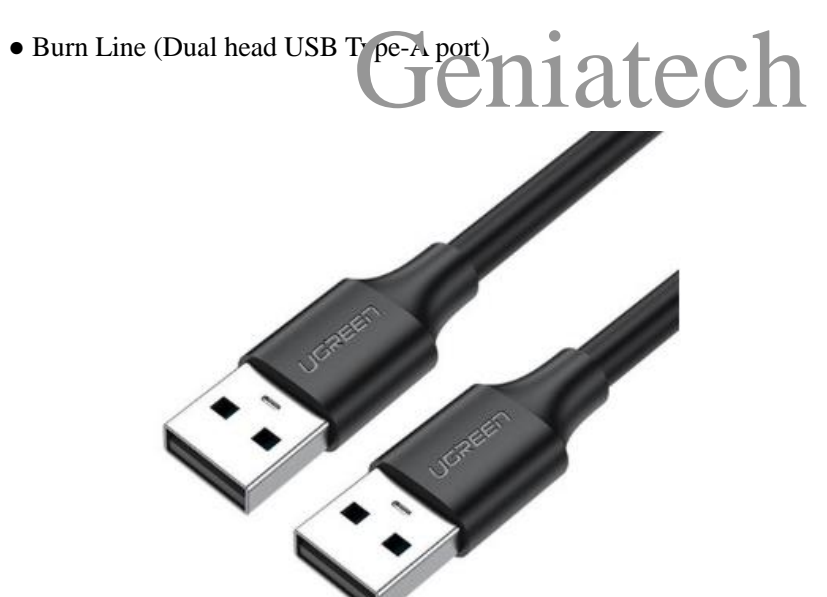

#### 2.1.2 Step1: Download the Yocto images and Tools from the

#### Geniatech website

https://www.geniatech.com/download/xpi-imx8mm/;

#### 2.1.3 step 2. Download Driver in Host PC

Download the Driver from below website:

https://www.driverscape.com/download/hid-compliant-vendor-defined-device

# Geniatech

### 2.1.4 step 3. Bring the board into burn mode

1) Set the S1 switch:

1-on 2-off 3-on 4-off 5-on 6-off 7-on 8-off

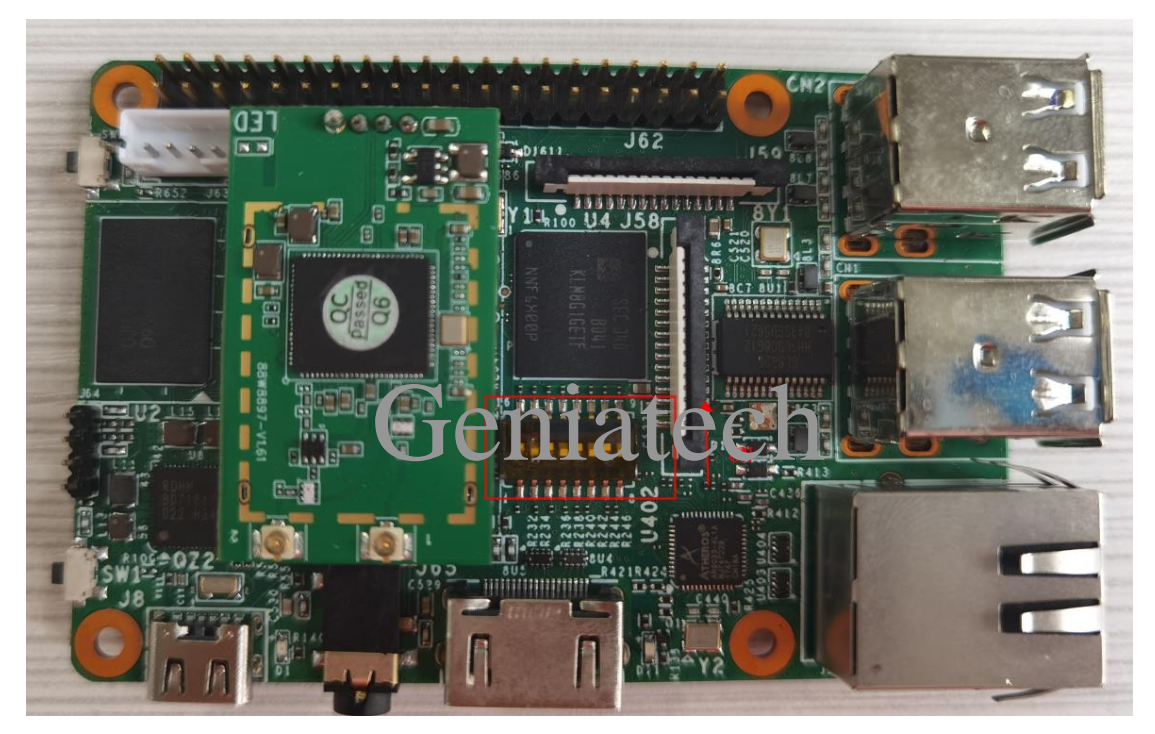

2) One end of the Burn Line is connected to the computer and the other is connected to the burn port of the board. The computer's device manager will load the new device; (The Burn line can be powered, so type-c cable access is not necessary)

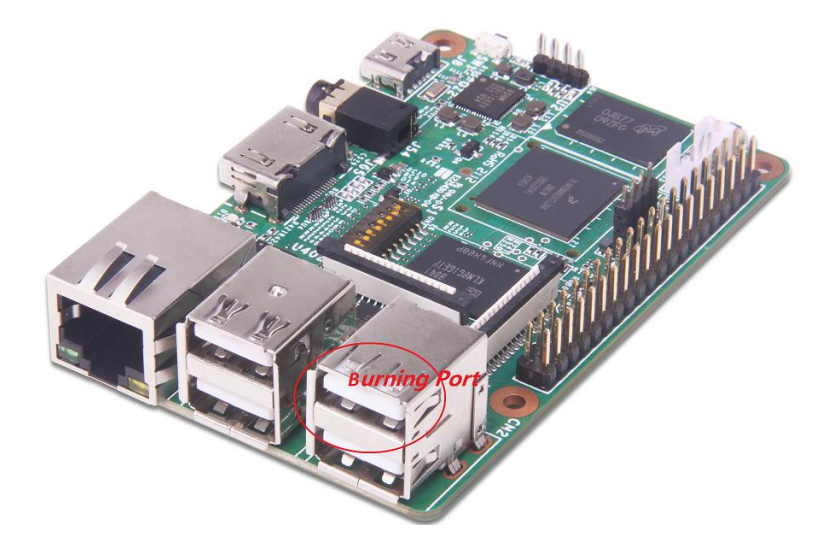

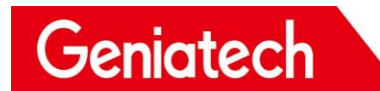

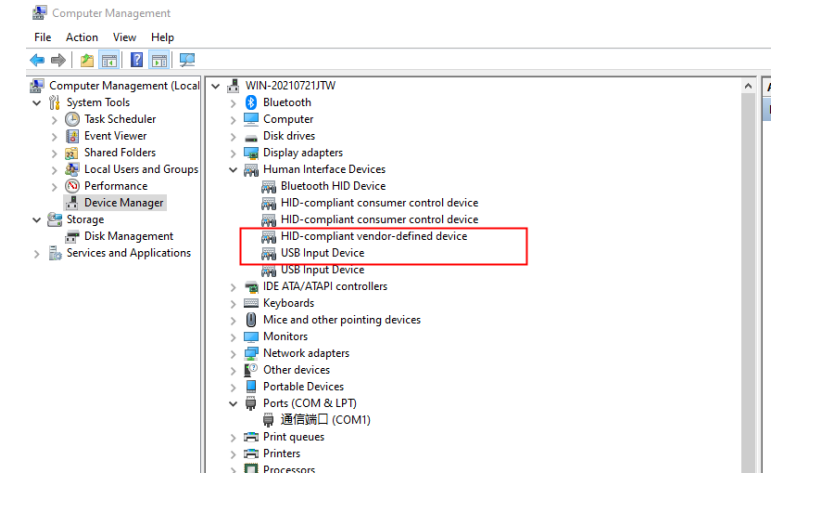

#### 2.1.5 step 4. Flash the Yocto image

1)Unzip the file

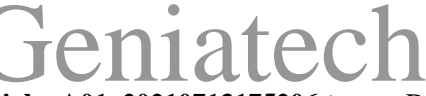

imx8mm-yocto\_RNA200114-xpi\_hwA01\_20210713175206.tar.gz .Double-click flash.bat, the

burning progress is loaded, please wait for the burning to complete.

| Name                                 | Date modified   | Туре               | Size         |
|--------------------------------------|-----------------|--------------------|--------------|
| lash.bat                             | 2021/7/13 17:52 | Windows Batch File | 1 KB         |
| fsl-image-qt5-validation-imx-imx8mme | 2021/7/13 17:52 | SDCARD File        | 3,121,152 KB |
| imx-boot-imx8mmevk-sd.bin-flash_evk  | 2021/7/13 17:52 | BIN-FLASH_EVK File | 1,378 KB     |
| uuu.auto                             | 2021/7/13 17:52 | AUTO File          | 2 KB         |
| 🔳 uuu.exe                            | 2021/7/13 17:52 | Application        | 914 KB       |

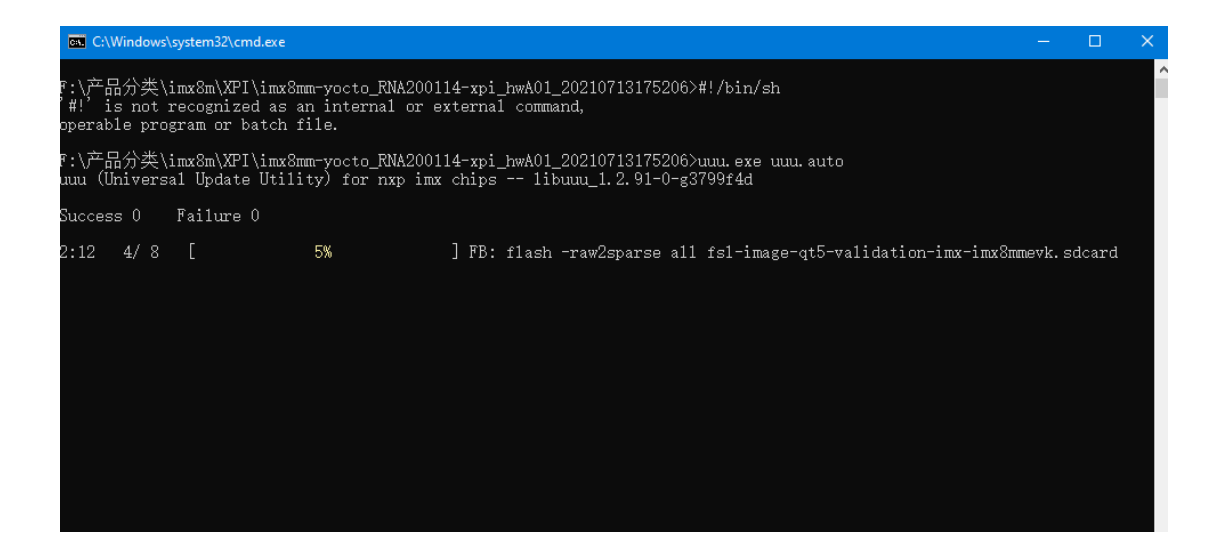

# Shenzhen Geniatech Inc., Ltd.

www.geniatech.com

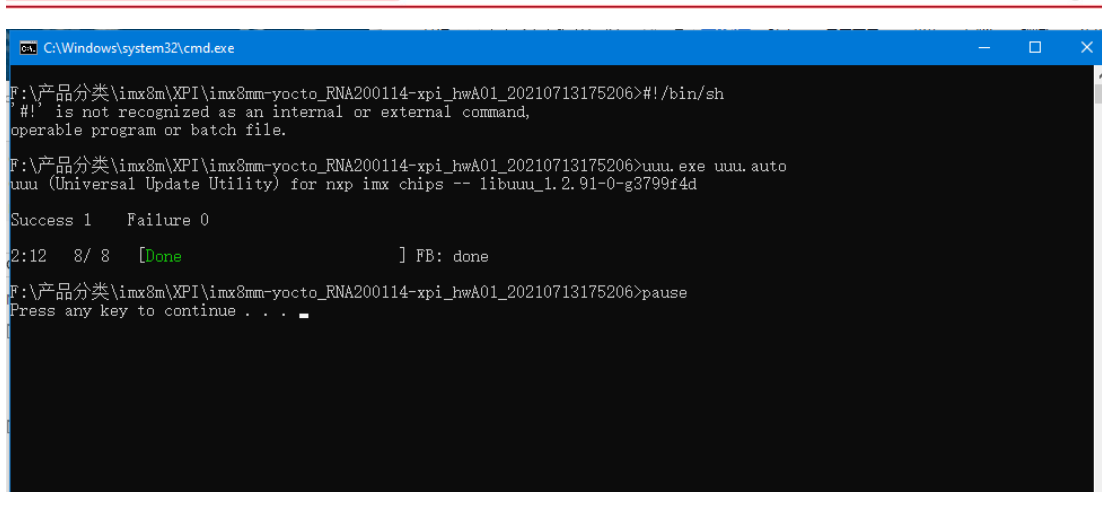

#### 2.1.6 Step 5: Reboot and enjoy!

Geniatech

| 1) Aft                                                                        | er burn | ing, ren | nove the | e bu m l | lire  | t he S | satech |
|-------------------------------------------------------------------------------|---------|----------|----------|----------|-------|--------|--------|
| 1-off                                                                         | 2-on    | 3-on     | 4-off    | 5-on     | 6-off | 7-on   | 8-off  |
| The device is a second by True - her defends and the second range her disates |         |          |          |          |       |        |        |

The device is powered by Type-c by default, and the screen can be displayed when connected to

the display through the HDMI OUT port.

#### **3.** System function introduction

#### **3.1 Test Methods**

Test can be done through serial line, SSH, Wayland terminal.

#### 3.1.1.1 Wayland terminal

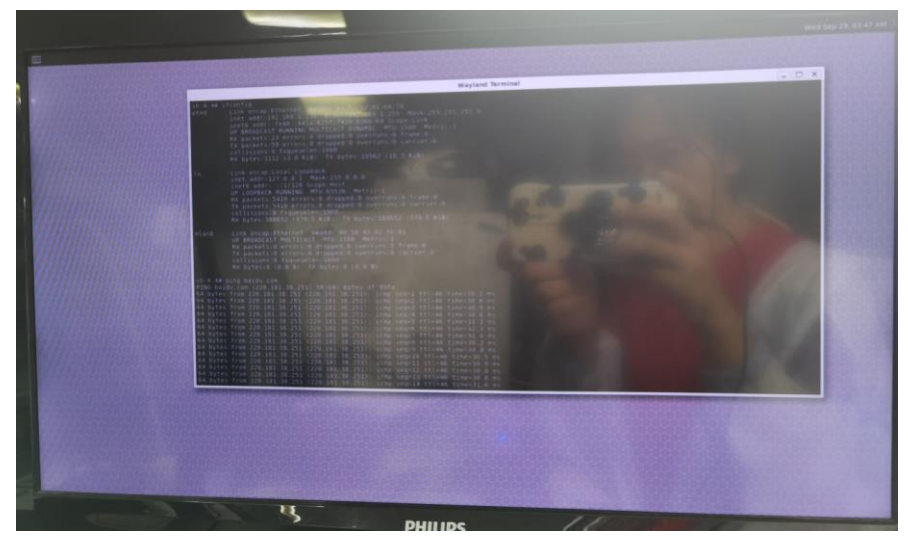

#### 3.1.1.2 Serial Line

The board and the computer can be connected via USB to serial port; the interface definition is

Room 02-04, 10/F, Block A, Building 8, Shenzhen International Innovation Valley, Dashi Road, Nanshan District, Shenzhen, Guangdong, China Emai: <u>support@geniatech.com</u> Tel: (+ 86) 755 86028588

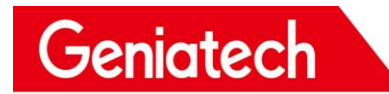

shown in the figure; Baud rate: 115200 Data bits: 8

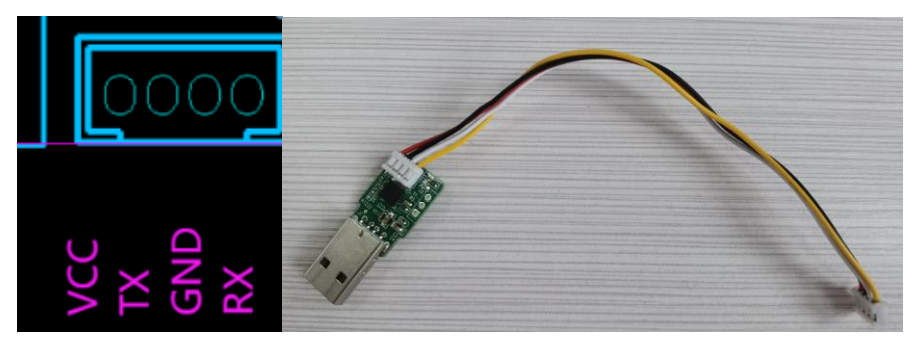

#### 3.1.1.3 SSH

Get the device IP first. When the computer and the device are in the same local area network, they

| ession Options - 192.168.1.                                                                                                    | 5 Gentato                                                                                                    | 90 |
|----------------------------------------------------------------------------------------------------|----------------------------------------------------------------------------------------------------|----|
| Category:                                                                                                    |                                                                                                    |    |
| - Connection                                                                                                    | 55H2                                                                                                    |    |
| Connectorn     Incogn Actions     Srl2     Srl2     Srl2     Port Forwarding     Remote/X11     Terminal     Pertente/X11     Terminal     Modes     Emacs     Mapped Keys     Advanced     Appearance     ANSI Color     Window     Log File     Printing     X/Y/Zmodem | Hostname: 192.168.1.136 Port: 22 Firewall: None  Username: root Authentication  Password Publickey Key exchange Key exchange Key exchange Key exchange Key exchange |    |

#### 3.2 WiFi & Ethernet

#### 3.2.1 Ethernet

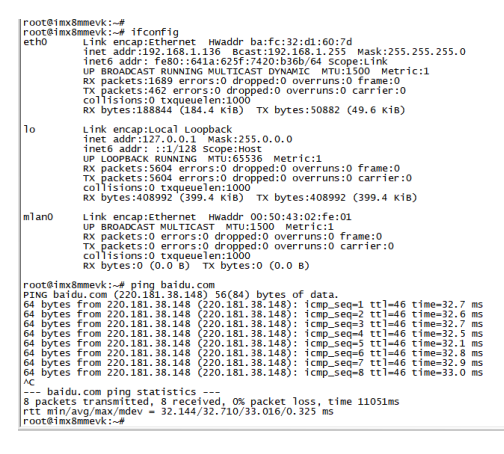

#### 3.2.2 WiFi

Room 02-04, 10/F, Block A, Building 8, Shenzhen International Innovation Valley, Dashi Road, Nanshan District, Shenzhen, Guangdong, China Emai: <u>support@geniatech.com</u> Tel: (+ 86) 755 86028588

# Geniatech

Command operation:

iwlist scanning |grep ESSID nmcli dev wifi con Xiaomi\_B5EF certain WiFi in the environment nmcli dev status nmcli dev dis mlan0

//Query nearby WiFi signal
//Connect to WiFi ; Xiaomi\_B5EF is the SSID of a

//View current device WiFi status //Disconnect current connection

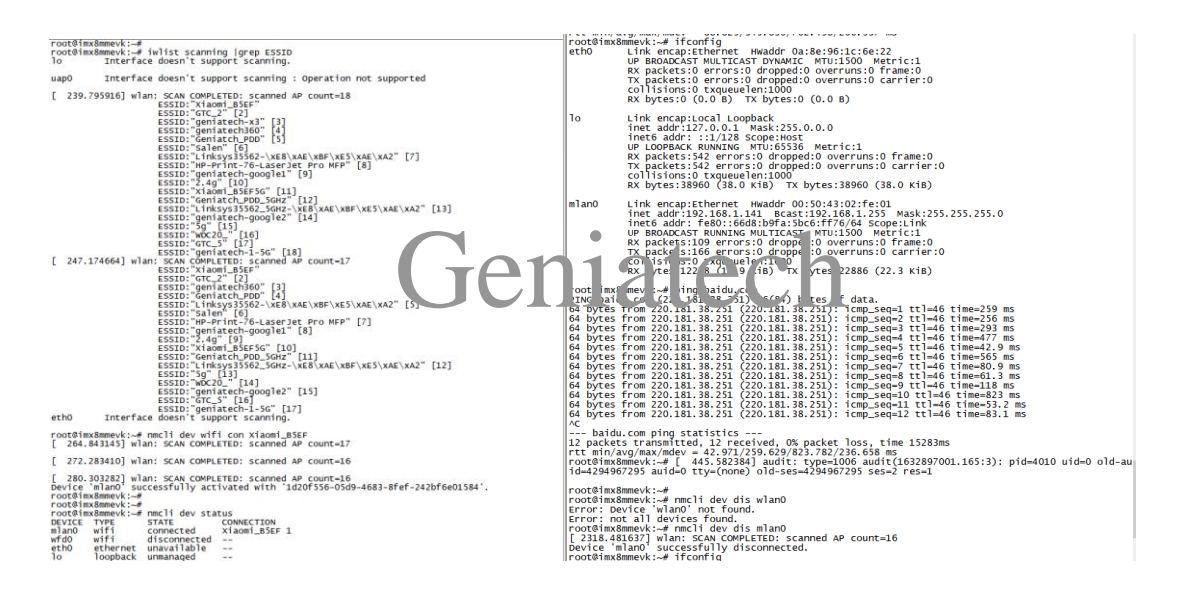

#### PS:

1.nmcli dev wifi con Salen password 1111111//Use this command for WiFi encryption; Salenis WiFi SSID11111111 is WiFi password

2. Please connect the antenna.

#### 3.3 Bluetooth

| Command oper    | ration:           |                                               |
|-----------------|-------------------|-----------------------------------------------|
| bluetoothctl    |                   |                                               |
| power on        |                   |                                               |
| agent on        |                   |                                               |
| default-agent   |                   |                                               |
| scan on         | //Scan nearby d   | levices                                       |
| devices         | //View the search | hed devices                                   |
| connect 14:32:  | D1:CD:00:B3       | //Get the device mac, connect with the device |
| disconnect 14:3 | 32:D1:CD:00:B3    |                                               |
| exit //Exit o   | peration          |                                               |

#### PS:

1. For devices that have been connected, you need to remove the device through the command

'remove 7C:A1:77:78:ED:E1' before you can connect again)

#### 2. Please connect the antenna.

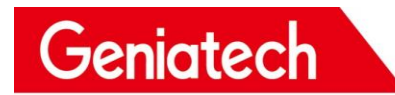

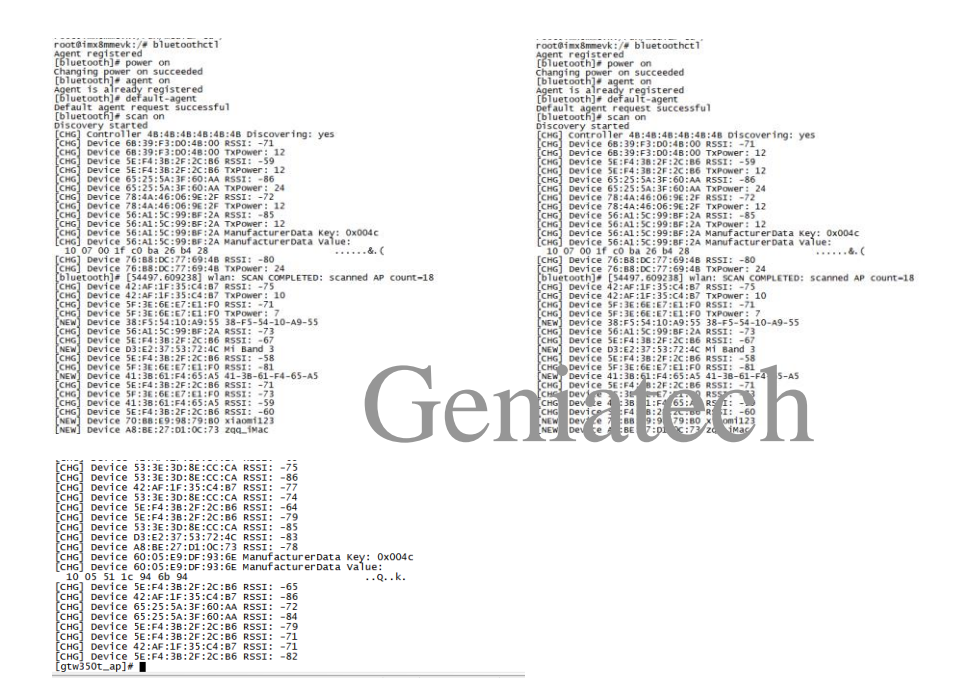

#### 3.4 Line OUT

switch sound card: pactl set-default-sink 1 (sound is output from HDMI

OUT)

pactl set-default-sink 1 (speaker output)

PS:

The default sound is output from HDMI OUT;